# DOCUMENTEN UITWISSELEN VIA MIJNACCOUNTANTSPORTAAL

### INLEIDING

Via het <u>klantportaal</u> van 216 kunnen documenten worden aangeboden ter goedkeuring en is het daarnaast ook mogelijk om op een veilige manier documenten met 216 te delen.

### Hoofdscherm

3.

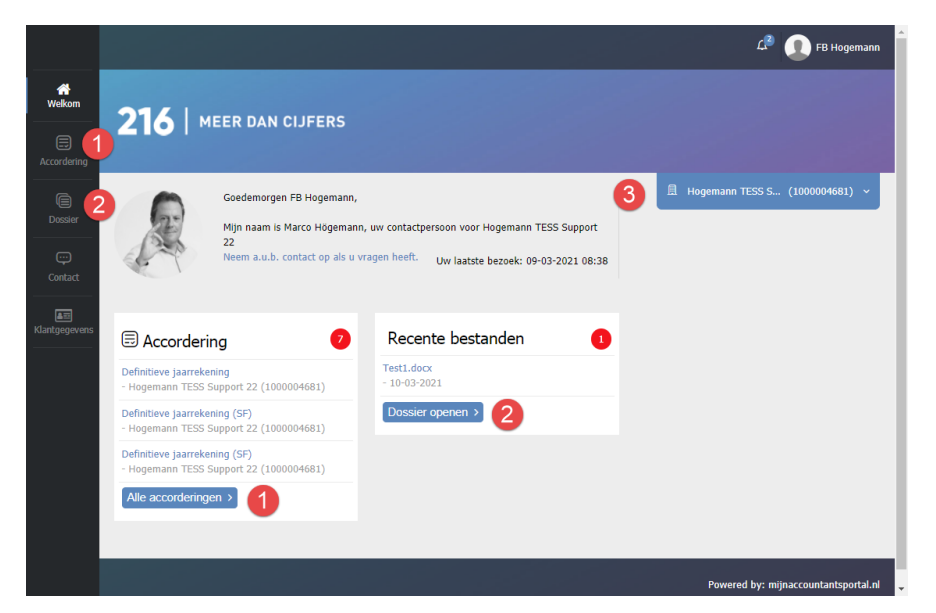

- Accorderingen, voor het accorderen van opgeleverde stukken, b.v. Jaarrekening, VPB, Omzet, IB etc.
- 2. **Dossier**, om veilig bestanden met 216 te delen.
- 3. Om te wisselen tussen de verschillende ondernemingen c.q. personen.

#### 1. Documenten Accorderen van door 216 opgeleverde stukken

- Meldt je aan op <u>mijnaccountantsportaal</u> Op het hoofdscherm zie je direct welke documenten er door 216 zijn aangeboden.
- 2. Klik op "Accordering" of "Alle Accorderingen" en ga verder met stap 3, of klik direct op de naam van het gewenste document en ga verder met stap 4

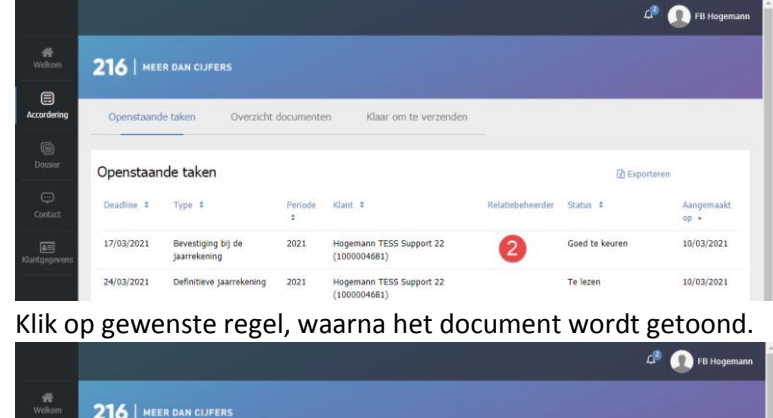

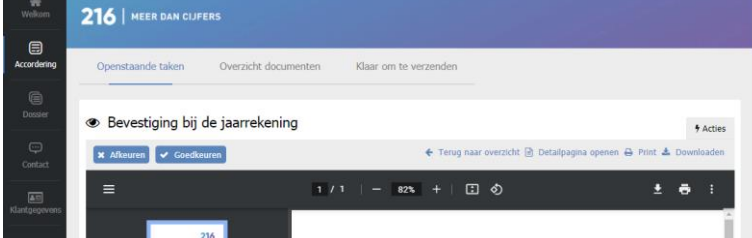

- 4. Het document kan worden ingezien maar ook worden afgedrukt, waarna je deze kunt **Goedkeuren** of **Afkeuren**.
- 5. Je kunt vervolgens de keuze bevestigen c.q. een opmerking toevoegen.
- 6. Omdat u een document gaat accorderen wordt u gevraagd om een beveilingscode in te voeren.

## 2. Documenten Veilig Uitwisselen met 216

- Meldt je aan op <u>mijnaccountantsportaal</u>
  Op het hoofdscherm zie je direct welke documenten er door 216 zijn aangeboden.
- 2. Klik op "Dossier" of "Dossier openen" en ga verder met stap 3,
- of klik direct op de naam van het gewenste document en ga verder met stap 4
- 3. Je ziet hier een overzicht van de verschillende bestanden, klik op het gewenste document.

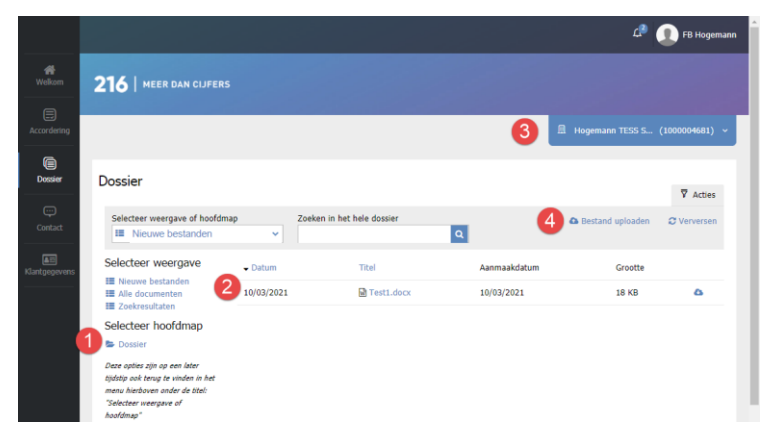

- 1. **Dossier**, je kunt deze map openen om te zien welke onderliggende mappen er zijn.
- 2. **Bestanden**, Je ziet hier de aanwezige bestanden.
- Om te wisselen tussen de verschillende ondernemingen c.q. personen, elk heeft zijn eigen Dossier opslag.
- 4. **Bestand Uploaden**, de mogelijkheid om zelf bestanden te uploaden.
- 4. De Details van het document worden weergegeven, en de mogelijkheid om hem te downloaden.

|             |                                                                          | 🕼 🔬 FB Hogemann                  |
|-------------|--------------------------------------------------------------------------|----------------------------------|
| #<br>Welkom | 216   MEER DAN CLIFERS                                                   |                                  |
| Accordering |                                                                          | ☐ Hogemann TESS S (1000004681) → |
| Dossier     | Dossier                                                                  |                                  |
| Contact     | Test1.docx<br>Aangemaakt op woensdag 10 mrt Door 216 Accountants   18 KB |                                  |
|             | ▲ Downloaden ← Terug naar dossier                                        |                                  |

5. Het is ook mogelijk om zelf bestanden te uploaden en deze aan te bieden aan 216. Klik op "**Bestand uploaden**"

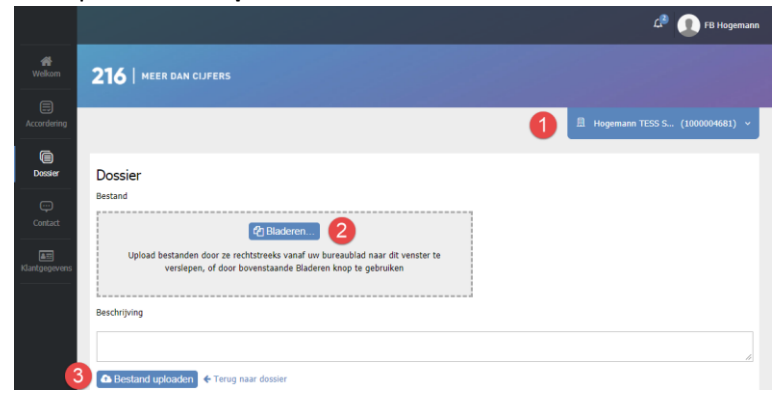

- 6. Selecteer de juiste Onderneming c.q. Persoon 0
- 7. Klik op de knop "Bladeren" en selecteer 1 of meerdere bestanden om te uploaden.
- 8. Klik vervolgens op "Bestand uploaden"